# How to Register for an Event

Log into your account

Click on the Events Tab in the Top Menu

Scroll down until you find the event you want to attend

## Click on "REGISTER"

### A screen similar to this will appear:

| 🖞 🗲 🎯 Carvette Marque               | Clube × + ×                                                                                                    |               |             | -        | σ  | × |
|-------------------------------------|----------------------------------------------------------------------------------------------------|---------------|-------------|----------|----|---|
| < ⇒ ⊖ @                             | 🗄 https://betaenes.aiidap/contarg/ovent 2147054/Registration                                                                                                    | \$-           | 1. 13       | 0        | ۳. |   |
| M Gmail 🌿 (5) Yammer Herne          | : ⊵ Panders 📣 My Ore:Delve 🚺 6365 ☆ Car Club - Eastside G 🗰 Druige 🔆 Add to Wich List 💶 July 13 2014 Autocro 📓 Km's Tech Nows 🛞 creigslist 🛧 Lightroom Kiler Tips 🍕 | National Co   | niette M. 🕨 | Bing (2) |    | ` |
|                                     |                                                                                                    | Ac            | dmin view 1 | Los out  |    |   |
|                                     | •                                                                                                    |               |             |          |    |   |
|                                     | HOME JOIN US + EVENTS DIRECTORY OUR SPONSOR FORUMS + NEWSLETTER PHOTOS + CONTACT US MEMBERS + HELP                                                                  |               |             |          |    |   |
|                                     |                                                                                                    |               |             |          |    |   |
|                                     | Home > CMCS General Meeting - Pizza and Tour of ASEP > Registration                                                                                                 |               |             |          |    |   |
|                                     | ·····                                                                                                    |               |             |          |    |   |
|                                     | CMCS General Meeting - Pizza and Tour of ASEP   Addto                                                                                                    | my calendar   |             |          |    |   |
|                                     |                                                                                                    |               |             |          |    |   |
|                                     | Event CMCS General Meeting - Pizza and Tour of ASEP                                                                                                    |               |             |          |    |   |
|                                     | January 12, 2019 11:00 AM - 2:30 PM                                                                                                    |               |             |          |    |   |
|                                     | Location: sparta s Pizza and Shoreline Community College                                                                                                    |               |             |          |    |   |
|                                     | Enter majetrash amail                                                                                                    | datanı Fielde |             |          |    |   |
|                                     | une registrative rition - man                                                                                                    | uacory riekas |             |          |    |   |
|                                     | Email you@msn.com ×                                                                                                    |               |             |          |    |   |
|                                     |                                                                                                    |               |             |          |    |   |
|                                     |                                                                                                    |               |             |          |    |   |
|                                     | CANCEL                                                                                                    |               |             |          |    |   |
|                                     |                                                                                                    |               |             |          |    |   |
|                                     |                                                                                                    |               |             |          |    |   |
| https://betacmcs.wildapricot.org/ev | ren-3147054                                                                                                    |               |             |          |    |   |

Your email address will show up in the Email box

Click "NEXT"

Now you will see a screen similar to this:

| 🛅 🖅 🎯 Corvette Marque                                                | ae Club r × + ✓                                                                                                    |                |              |                   |      | -        | ٥ | × |
|----------------------------------------------------------------------|----------------------------------------------------------------------------------------------------|----------------|--------------|-------------------|------|----------|---|---|
| $\leftarrow \  \  \rightarrow \  \   \bigcirc \  \   \bigtriangleup$ | https://brtacmes.wildap/cot.org/event-3147054/Registration                                                                                                    |                | \$ \$        | l.                | ß    | 0        | - |   |
| M Ginal 🧏 (5) Yanimar Home                                           | და 🧕 Inseles 🛳 My Oncome 🚺 ამს 🔆 Cordubitande ი. 🗰 მისტი 🤌 Additivente at 🕮 საჭ სამობანითით 📓 ითა სიმ რიდა 🖗 ითვის ძელის<br>January 12, 2019 11:00 AM - 230 PM<br>Location: Sparta's Pizza and Shoreline Community College<br>Registration type Attending | ons K Ter Tips | Nationa      | Corvette<br>Admin | Mc 🚦 | Bing (2) |   | ~ |
|                                                                      | Enter registration information                                                                                                    | • N            | andatory fie | lds               |      |          |   |   |
|                                                                      | Porst name Last name Email Phone PUBLIC LIST OF EVENT REGISTRANTS IM Include name in los of event registrants rou may with to security your name (or privacy or security reasons                                                                          |                |              |                   |      |          |   |   |
|                                                                      | GUESTS REGISTRATION No guest registration entered ADD GUEST CANCEL BACK                                                                                                    |                | NEXT         |                   |      |          |   |   |

If you are bringing someone with you, (guest or member) click ADD GUEST. We will go through that now. If you are not bringing a guest you would click "NEXT"

|                                           |                                                              |                                                                                                    |                                                                  |           | -                          | a  |
|-------------------------------------------|--------------------------------------------------------------|----------------------------------------------------------------------------------------------------|------------------------------------------------------------------|-----------|----------------------------|----|
|                                           | lapricot.org/event-3147054/9                                 | istration                                                                                                    | □☆☆ /                                                            | t 🖻       | 0                          | ٩, |
| mmer Hanse Pandors & My One<br>CMCS Gener | orive <b>(]</b> s385 ☆ CarClu<br>' <mark>al Meeting -</mark> | Castalde G 🗰 Drudge 🕆 Ada to Wish List 🗖 Aujy 13 2014 Autocras 📓 Kim's Tech News 🚷 onsigstat<br>IZZƏ ƏNCI ΙΟΥΓΟΓΑΣΕΡ                                             | Lightroom Killer Tips 🔮 National Core     Mod to my cate     Adm | ette Mu 👂 | Bing (2)<br><u>Log out</u> |    |
|                                           | Registration                                                 | ent CMCS General Meeting - Pizza and Tour of ASEP<br>January 12, 2019 11:00 AN -2:30 PM<br>Location: Sparta's Pizza and Shoreline Community College<br>Attending |                                                                  |           |                            |    |
| Enter guest registration                  | nformation                                                   |                                                                                                    | <ul> <li>Mandatory fields</li> </ul>                             |           |                            |    |
|                                           | <ul> <li>First name</li> </ul>                               | 13                                                                                                    |                                                                  |           |                            |    |
|                                           | * Last name                                                  |                                                                                                    |                                                                  |           |                            |    |
|                                           | Email                                                        |                                                                                                    |                                                                  |           |                            |    |
|                                           | * Phone                                                      |                                                                                                    |                                                                  |           |                            |    |
| GUESTS REGISTR                            | RATION                                                       |                                                                                                    |                                                                  |           |                            |    |
|                                           |                                                              |                                                                                                    |                                                                  |           |                            |    |

M Graz 🔆 (5) Yemmerilona 🚊 Pendera 🛋 My Challena 🚺 alisis 🖞 CarClus-Feature C. 🖉 Dadge 🔆 Addita Wahlini 🧧 baly 13/2014 Amoon 📓 Konic Kich News 🚯 congoliti 🖞 liquroom killar ligt 🌘 National Constra V. 📕 bing (2)

Price

A Ltit X Remove

BACK NEXT

Fiscanne Your First Name Lestanne Your Last Name Final me@msn.com Final 555-1212

Email

friend@msn.com

Include name in list of event registrants

🖶 🖅 🚱 Convette Marque Club c X 🕂 🗸

Enter registration information

GUESTS REGISTRATION

Name

Your Friend

PUBLIC LIST OF EVENT REGISTRANTS

 $\leftarrow \rightarrow \odot$   $rac{}{}$  https://betacmcs.wildapricot.org/event-

If you clicked "ADD GUEST" you would see a screen similar to this:

Fill in the First and Last Name of your guest. Email and Phone are not required.

Then click DONE

Now you will see a screen like this:

– 8 ×

Admin size | Los out

🗆 🛧 🚖 🖉 🖕

At this point you can add another guest, delete the guest you added, cancel the entire registration, or click NEXT to complete the registration

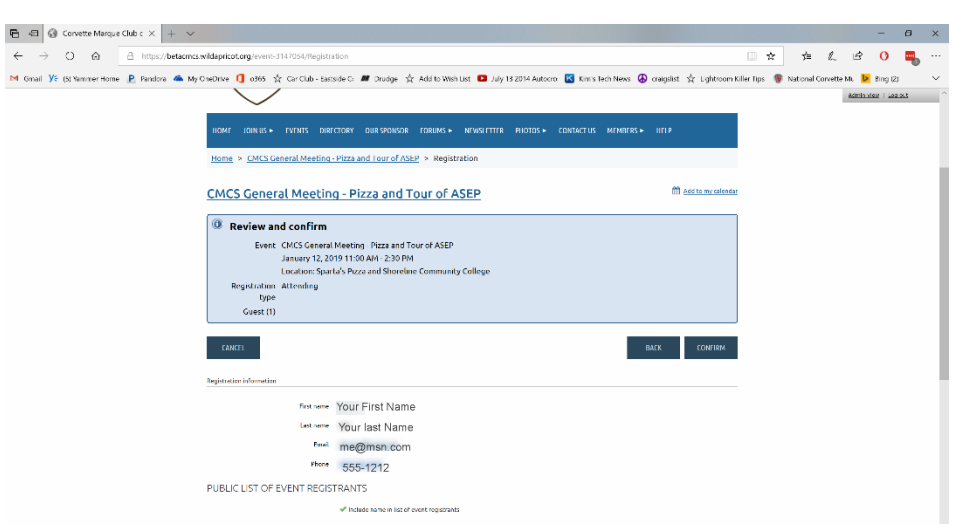

Corvette Marque Club of Seattle PO Box 534 Kirkland, WA. 98083-0534

Now you will see a screen that looks something like this.

Now click "CONFIRM" to complete your registration.

| E Convette Marque Club c × + v |                                                                                                    |                                                                                                    |                                              |          | -     | ø ×  | Now you will see a                        |
|--------------------------------|----------------------------------------------------------------------------------------------------|----------------------------------------------------------------------------------------------------|----------------------------------------------|----------|-------|------|-------------------------------------------|
| ← → O @ △ Intego//betcom       | antidapritot.org/vent-3147054/Hegistrasion<br>y CHOTIVE    G    ONS   CarCub - Barsde C<br>Home > CMCS General Meeting - 1          | ■ Judge ☆ Add to West List ● July 192014 Autoon                                                                                                    | Graguist & Lightroom Kill Add to me calendar | 🛄 🏠 🏂 /坦 | L 🖻 🔿 | at ^ | screen something<br>like this:            |
|                                | Registration<br>Gue                                                                                                    | werk CMS General Neterino Praza and Tour of ASEP<br>Jamaia y17, 2019 ISIO AMX-210 BM<br>Locature Sport AS Proza and Shorehere Commonity College<br>by Attending     ton     to A starting and A starting and |                                              |          |       |      | This is your                              |
|                                | Thank you for your registration!<br>Your registration is complete.<br>Below are your registration detail<br>Event registration data |                                                                                                    |                                              |          |       |      | your registration.<br>You should also get |
|                                | Pastname Yo<br>Lastname Yo<br>Email m<br>Phone 56<br>PUBLIC LIST OF EVENT REGISTRA                                                  | ir First Name<br>W. Last Name<br>@msn.com<br>5:1212<br>ΙΤΣ                                                                                                    |                                              |          |       |      | an email<br>confirmation from             |
|                                | Cuccet 1                                                                                                    | Guest                                                                                                    |                                              |          |       | ×    | all of the details of the event.          |

#### Here is a sample confirmation email for this event:

#### Dear XXXXXXX,

Your event registration has been completed. Thank you for registering!

### CMCS General Meeting - Pizza and Tour of ASEP

When: January 12, 2019 11:00 AM, PST

Where: Sparta's Pizza and Shoreline Community College

#### EVENT DETAILS:

At our general meetings, we all enjoy the 50/50 drawings (whether we win or not - the anticipation is excitement in itself.) We all know where the first "50" goes - to the the winning ticket. So where does the second "50" go?

At our January General Meeting, you will find out. We contribute it to the Shoreline Community College GM ASEP, or General Motors Automotive Service Educational Program. This program is a two-year cooperative program that incorporates technical studies on campus for four quarters, alternating with three quarters at a sponsoring General Motors dealership. Upon completion of this program, students will earn a Technical AAAS and numerous General Motors technical certifications that are recognized worldwide.

Scott Main will be hosting us at the college on Saturday, January 12. Here's the details:

11:00 a.m. - Meet at Sparta's Pizza 17630 Hwy 99, Lynnwood, WA 98037. They are opening up specially for us an hour early. We will be ordering off the menu with separate checks.

12:00 p.m.ish - Head down Hwy 99 to Shoreline Community College, 16101 Greenwood Ave. N., Shoreline, WA 98133. Scott will give us a tour, and we'll hold the meeting there. Not to worry about chairs, there will be some there for us. And yes, we'll be having another 50/50!

That all being said, we need to know how many are coming to both Sparta's and Shoreline CC, so there will be pizza and chairs for all. Please send an RSVP telling us if you will be there for the pizza and/or the tour/meeting. You can do it two ways - either through our new website: https://betacmcs.wildapricot.org/, or the old fashioned way by sending an email to: activity@corvettemarqueclub.com.

Please send any questions to activity@corvettemarqueclub.com

YOUR REGISTRATION DETAILS: First name: XXXXXX Last name: XXXXXX Email: <u>xxxxxxxxxxx</u> Phone: (425) 922-4323

GUEST REGISTRATION DETAILS:

Number of Guests: 1 Guest Names: XXXXXXX

To review your registration details, go to your registration details page

If you didn't get this email, you should log back onto the website, go to the event and click on "Already Registered" and verify that your name and the name of your guest are on the list.

If there is a problem, contact the Event Manager for assistance.